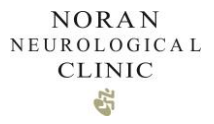

# Noran Patient Portal User Manual for Patients

### NORAN NEUROLOGICAL CLINIC

| Introduction                          | 3  |
|---------------------------------------|----|
| Patient Portal Registration and Login | 3  |
| Self Registration                     | 3  |
| In-Office Registration                | 5  |
| Forgot Username or Password           | 7  |
| Landing Screen                        | 7  |
| Profile                               | 8  |
| View or Edit Profiles                 | 8  |
| Notifications                         | 9  |
| Dependant or Caregiver Accounts       | 10 |
| Appointments                          | 10 |
| View, filter and cancel appointments  | 10 |
| Request New Appointment               | 11 |
| Medical records                       | 12 |
| View medical records                  | 12 |
| Messages                              | 15 |
| Secure messaging                      | 15 |
| Results                               | 17 |
| Labs                                  | 19 |
| Documents                             | 20 |
| Support                               | 21 |

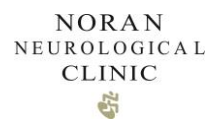

# 1. Introduction

Portal functionality includes:

- Secure email with your care team
- Appointment requests and appointment history
- Prescription refill requests
- Medications, allergies and health summary
- Test results
- Medical record requests
- Online bill pay

# 2. Patient Portal Enrollment and Login

You must be an existing patient in order to enroll for the Patient Portal. You can self-enroll using the Sign-Up action button, enroll over the phone with Noran Clinic staff, or enroll in-person at any one of our clinic locations. <u>Please note that any patients under the age of 18 must be</u> enrolled by Noran's staff and will need a Caregiver assigned to access their account.

### 2.1. Self-Enrollment

You can self-enroll for the Noran Patient Portal.

From the Noran Clinic Website <u>www.noranclinic.com</u>, click on My Noran Clinic.

My Noran Clinic

You will be directed to the patient portal landing page. Click on Sign-Up.

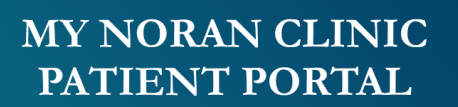

| NORAN<br>NEUROLOGICA<br>CLINIC                                       | L                             |
|----------------------------------------------------------------------|-------------------------------|
| Username *                                                           | +                             |
| Password *                                                           | •                             |
| Login                                                                |                               |
| Recover Password Recover                                             | Username                      |
| Sign Up                                                              |                               |
| 2020 © My Noran Clinic. All rights res<br>Terms and Conditions Priva | erved   v3.0.26<br>acy Policy |

Enter your profile information. Create your username and password.

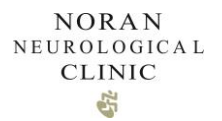

Your profile information (legal first name, legal last name, date of birth, email) must match the information as documented in Noran Clinic's Medical Record system.

Click Register when complete.

| NORAN<br>NEUROLOGICAL<br>CLINIC |            |             |                    |  |  |  |  |
|---------------------------------|------------|-------------|--------------------|--|--|--|--|
| First Name *                    |            | Last Name * |                    |  |  |  |  |
| Date of Birth *                 | Ē          | Email *     |                    |  |  |  |  |
| Username *                      | Password * |             | Confirm Password * |  |  |  |  |
|                                 | Re         | gister      |                    |  |  |  |  |
|                                 | Back 1     | to Login    |                    |  |  |  |  |

1.2.1 You have a cell phone number on file.

If the system identifies you as an existing Noran patient, you will receive a prompt to complete the verification process of the enrollment. Select your cell phone number and click Send.

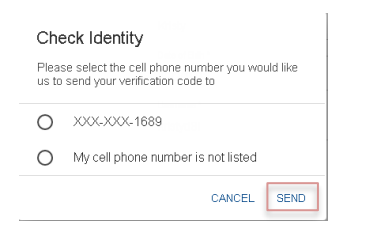

A text message will be sent to your cell phone number to complete the verification process. Enter the verification code and click Verify Code.

| Verify Code       |                       |
|-------------------|-----------------------|
| The code was sent | to your mobile phone. |
|                   |                       |
| Code              |                       |
|                   |                       |
|                   | CANCEL VERIFY CODE    |

Verification is complete and you now have access to log in using your username and password created through the Sign Up process.

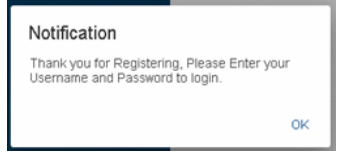

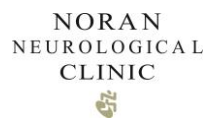

#### 1.2.2 You do not have a cell phone number on file

If you do not have a cell phone number on file, by selecting My cell phone number is not listed, an email will be sent to complete the verification process.

| Notification                                             |                       |
|----------------------------------------------------------|-----------------------|
| We sent an email to Kr****<br>complete your registration | @gmail.com so you can |
|                                                          | ок                    |

#### 1.2.3 Your profile information does not match a patient record at Noran.

If the system is unable to locate a complete match, you will receive the following notification. Contact Noran Clinic to complete your enrollment.

#### Notification

We were not able to match your demographic information in order to create a portal account. Please contact us at 612-879-1500

OK

### 2.2. In-Office Enrollment

Noran Clinic staff at our clinic locations can enroll you for a Portal account in-person or via phone call. Once they have completed the initial Enrollment Process, you will need to verify your enrollment.

#### 2.2.1 From your personal email account

Open the Noran Clinic Welcome Email.

Complete the verification process of enrollment by clicking Log in now.

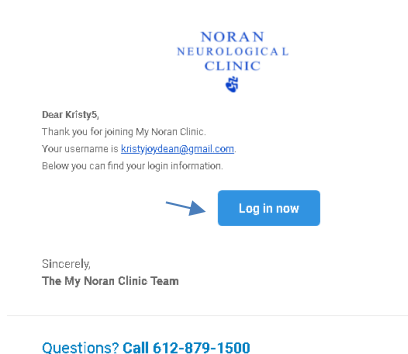

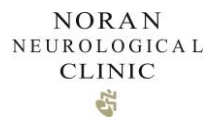

Verify your Date of Birth and enter a New Password. Click Reset Password when complete.

| NORAN<br>NEUROLOGICAL<br>CLINIC       |  |  |  |  |  |
|---------------------------------------|--|--|--|--|--|
| Now you can create your new password: |  |  |  |  |  |
| Date of Birth *                       |  |  |  |  |  |
| New Password *                        |  |  |  |  |  |
| Confirm New Password *                |  |  |  |  |  |
| > Reset Password                      |  |  |  |  |  |
| Back to Login                         |  |  |  |  |  |

You will receive notification that your password is updated.

| Notification                           |    |
|----------------------------------------|----|
| The password was changed successfully. |    |
|                                        | ОК |

You can now log in using the username provided in your Welcome Email, and your newly created password

| NORAN<br>NEUROLOGICAL<br>CLINIC  |    |
|----------------------------------|----|
| Username *                       | -  |
| Password *                       | 3  |
| Login                            |    |
| Recover Password Recover Usernam | ie |
| Sign Up                          |    |

If you would like to create an account for a child who is 18 or younger, Noran staff will enroll the child in the Patient Portal, and then add the Caregiver to the account. All Caregiver accounts are disabled when the child reaches the age of 18.

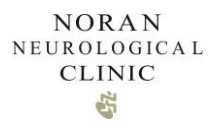

### 2.3. Forgot Username or Password

The Recover Password/ Recover Username link can be used to send a code to the email on file allowing you to reset/recover your information.

| Username *                                            |
|-------------------------------------------------------|
| Password * 💿 🔒                                        |
|                                                       |
| Login                                                 |
| Recover Password Recover Username                     |
| Sign Up                                               |
| 2020 © My Noran Clinic. All rights reserved   v3.0.26 |

If you are unable to complete the process through the above workflow, you can call Noran Clinic for assistance.

# 3. Landing Screen

Once you have successfully logged into the Patient Portal you will be routed to the Home screen. The Home screen will give you a dashboard view of your Portal account.

| NORAN<br>= NEUROLOGICAL<br>CLINIC   |                                                                          |           |           |                                                                         | ٠                     | KD Test |
|-------------------------------------|--------------------------------------------------------------------------|-----------|-----------|-------------------------------------------------------------------------|-----------------------|---------|
| 🕈 Home                              | MESSAGES                                                                 | New       | APPOINTME | ENTS                                                                    | Pequest appointment   |         |
| Appointments                        |                                                                          |           |           |                                                                         | rodaos obben superior |         |
| Billing                             | Dean, Kristy<br>Subject                                                  | a day ago |           | Test, Kristy4<br>06-05-2020 11:30 am<br>Noran Neurological Clinic, P.A. | Scheduied             |         |
| <ul> <li>Medical Records</li> </ul> |                                                                          |           |           | Test, Kristy4<br>Blaine                                                 | Pending               |         |
| Prescriptions                       |                                                                          |           |           | Test, Kristy4<br>06-02-2020 02:30 pm<br>Noran Neurological Clinic, PA.  | Scheduled             |         |
| <ul> <li>Support</li> </ul>         |                                                                          |           |           | Test, Kristy4<br>Blaine                                                 | Fending               |         |
|                                     | PRESCRIPTIONS                                                            | Request   | MEDICAL R | ECORDS                                                                  | ViewAll               |         |
|                                     | AltI MD, Geoffrey<br>ADVIL (BUPROFEN CAPS) CAPS<br>COSTCO PHARMACY #12/2 |           |           | Medication<br>Ubiguinol Liposomal                                       | 06-03-2020            |         |
|                                     | Att MD, Geoffrey<br>LAMOTRIGINE<br>CUB PHARMACY #1589                    |           | ø,        | Allergy<br>PENICILLIN                                                   | 06-03-2020            |         |

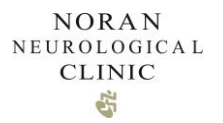

From this screen you can view and compose messages, view and request appointments, request refills, and access your medical records.

| NORAN<br>E NEUROLOGICAL<br>CLINIC |                                                           |                 |                                                                         | 🛕 📧 Test, Kristy4 🐱    |
|-----------------------------------|-----------------------------------------------------------|-----------------|-------------------------------------------------------------------------|------------------------|
| ♠ Home                            | MESSAGES                                                  |                 | IMENTS                                                                  |                        |
| Appointments                      | THE GUILD                                                 |                 |                                                                         | requisit spiper tillen |
| Billing                           | Dean, Kriely<br>Subject                                   | a day ago       | Test, Kristy4<br>06-05-2020 11:30 am<br>Noran Neurological Clinic, P.A. | Scheduled              |
| 🔛 Messages                        |                                                           |                 | Test, Kristy4                                                           |                        |
| Medical Records                   |                                                           |                 | Blaine                                                                  | Pending                |
| Prescriptions ~                   |                                                           |                 | Test, Kristy4<br>06-02-2020 02:30 pm                                    | Scheduled              |
| 🗆 Results 🗸 🗸                     |                                                           |                 | Noran Neurological Clinic, P.A.                                         |                        |
| Support                           |                                                           | <b>•</b>        | Tost, Kristy4<br>Blaine                                                 | Pending                |
|                                   |                                                           |                 |                                                                         |                        |
|                                   | PRESCRIPTIONS                                             | Request MEDICAL | LRECORDS                                                                |                        |
|                                   | Artt MD, Geoffrey                                         | 5               | Medication                                                              | 06-03-2020             |
|                                   | COSTCO PHARMACY #1272                                     |                 |                                                                         |                        |
|                                   | Arit MD, Geoffrey<br>LAMOT RIGINE<br>CILIP PHARMACY #1599 | Ø?              | PENICILLIN                                                              | 06-03-2020             |
|                                   | a second a second of a second                             |                 |                                                                         |                        |

If you are a Caregiver, you can access your dependents' account by clicking on the "Switch" button in the "People I manage" box, or "Switch account" on your account's top right menu.

|                                  |               | • | CK Kristy5, CareGiver 🗸 |
|----------------------------------|---------------|---|-------------------------|
| PEOPLE I MANAGE                  | MESSAGES New  |   | Profile                 |
| KD<br>Test, Kristy5<br>Switch    | No Results    |   | () Logout               |
| APPOINTMENTS Request appointment | PRESCRIPTIONS |   |                         |
| No Results                       | No Results    |   |                         |

# 4. Profile

4.1. View or Edit Profiles

To access your profile, click on your name in the top right corner. Next, select "Profile".

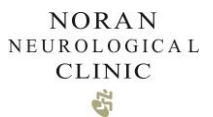

| New       |  | APPOINTMENTS                                                           | Request appointment | Profile     Logout |
|-----------|--|------------------------------------------------------------------------|---------------------|--------------------|
| a day ago |  | Test, Kristy4<br>06-05-2020 11:30 am<br>Noran Neurological Clinic, PA. | Scheduled           |                    |
|           |  | Test, Kristy4<br>Blaine                                                | Pending             |                    |
|           |  | Test, Kristy4                                                          | Scheduled           |                    |

Within profile, you'll be able to view your Patient Profile. Information that you will see includes:

- General Information
- Phone Numbers
- Addresses
- Emergency Contact
- Guarantor
- Insurance currently unavailable
- Settings
- Password

If you need to edit your patient profile information, please contact our office. Username and Password can be edited within the portal

# 5. Notifications

To view your notifications, click on the bell on the top right menu. As a patient you will get a notification every time you receive a new message.

|           |  |                   |                                                                  |             | <u></u>   | KD       | Test, Kristy4     | ~ |
|-----------|--|-------------------|------------------------------------------------------------------|-------------|-----------|----------|-------------------|---|
| New       |  | APPOINTMENTS      | :                                                                | Request app | pointment | <b>ء</b> | Profile<br>Logout |   |
| a day ago |  | Tes<br>06-<br>Nor | t, Kristy4<br>•05-2020 11:30 am<br>'an Neurological Clinic, P.A. | Sched       | uled      |          |                   |   |
|           |  | E Bla             | t, Kristy4<br>ine                                                | Pen         | ding      |          |                   |   |
|           |  | Tes<br>06-        | t, Kristy4<br>02-2020 02:30 pm                                   | Sched       | uled      |          |                   |   |

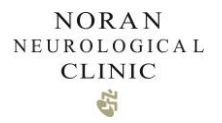

If you want to change how you receive notifications, go to your profile and click on the yes/no switches under the "Settings" section to accommodate your preferences.

| General Information                                                                                                    | ~                                                                                                    |
|----------------------------------------------------------------------------------------------------|----------------------------------------------------------------------------------------------------|
| Phone Numbers                                                                                                    | ~                                                                                                    |
| Addresses                                                                                                    | ~                                                                                                    |
| Emergency Contacts                                                                                                    | ~                                                                                                    |
| Insurance                                                                                                    | ~                                                                                                    |
| Settings                                                                                                    | ^                                                                                                    |
| Username *                                                                                                    |                                                                                                    |
| Time Zone *<br>Central Standard Time (CST)                                                                                                    | Language Interface *     English                                                                                                    |
| Should this user receive grail-notifications that may contain patient portal account updates or appointment information?<br>No Yes<br>Should this user receive mobile app notifications that may contain patient portal account updates or appointment information?<br>No Yes | Should this user receive text message (SMS) notifications that may contain patient portal account updates or appointment information? Carrier charges may be incurred. |
| Password                                                                                                    | ~                                                                                                    |

# 6. Appointments

### 6.1. View appointments

To view your upcoming and appointment history, access the Appointments Module on the left navigation bar.

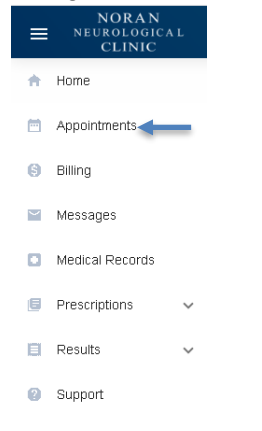

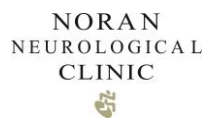

Your appointment details will display including the appointment date and time, status, and provider. You can click into the appointment for further details.

| Appointments   Request appointment |                                                                       | ← View appointment |                                               |                                                  |
|------------------------------------|-----------------------------------------------------------------------|--------------------|-----------------------------------------------|--------------------------------------------------|
| Sear                               | ch                                                                    | Q,                 | DATE SCHEDULED:                               | 06-05-2020 11:30 am                              |
|                                    | Test, Kristy4<br>06-05-2020 11:30 am<br>Noran Neurological Clinic, PA | Scheduled          | PREFERRED DATE FROM:                          | •                                                |
|                                    | Test, Kristy4<br>06-02-2020 02:30 pm<br>Noran Neurological Clinic, PA | Scheduled          | PREFERRED DATE TO:<br>PREFERRED DAY AND TIME: | •                                                |
|                                    | Test, Kristy4<br>05-07-2020 11:00 am<br>Blaine                        | Completed          | STATUS:                                       | Scheduled                                        |
|                                    | Test, Kristy4<br>05-04-2020 12:00 pm<br>Blaine                        | Scheduled          | CRIGRE                                        | emr                                              |
|                                    | Test, Kristy4<br>05-01-2020 12:40 pm<br>Noran Neurological Clinic, PA | Scheduled          | REASON<br>                                    | Requested Appointment                            |
|                                    | Test, Kristy4<br>04-28-2020 10:20 am<br>Lake Elmo                     | Canceled           | PROVIDER:                                     | Art MD, Geoffrey                                 |
|                                    | Test, Kristy4<br>04-22-2020 01:00 pm<br>Blaine                        | Canceled           | PATIENT:                                      | Noran Neurological Clinic, P.A.<br>Test, Kristy4 |
|                                    | Test, Kristy4<br>N4-22-2020 10:20 am                                  | Canceled           | PHONE NUMBER:                                 |                                                  |

You can also perform this action from the Appointments section of the Dashboard.

### 6.2. Request an Appointment

To request an appointment, from the Appointments Module, Click Request appointment.

| Ap<br>s | ppointments<br>Search Q. Al • Start Date • Crear                                 | Request appointment |
|---------|----------------------------------------------------------------------------------|---------------------|
| đ       | Test, Voltof                                                                     | Scheduled           |
| ¢       | Test, 101844           Ge 02 2020 02:20 pm           Noran Herotogouid Class, PA | Scheduled           |

Complete the Appointment Request form. Click Request

| Patient "             |              |                            | • Pat | ient Dhone      |            |      |
|-----------------------|--------------|----------------------------|-------|-----------------|------------|------|
| lest, kristy4         |              |                            | - Fai |                 |            |      |
| Arlt Md, Geoffrey     |              | <ul> <li>Blaine</li> </ul> |       | ▼ Of            | fice Visit |      |
| Preferred Date From * |              |                            | Pref  | erred Date To * |            |      |
| 6/5/2020              |              |                            | 6/1   | 9/2020          |            |      |
| eferred day and ti    | me *<br>MON. | TUES.                      | WED.  | THURS.          | FRI.       | SAT. |
|                       | _            |                            |       | $\checkmark$    |            |      |
| AM                    | $\sim$       |                            |       |                 |            |      |

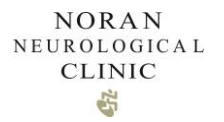

Noran Clinic staff will complete your appointment request using their best effort to meet your preferences along with our providers schedule availability.

Once an appointment is scheduled by Noran Clinic staff, you will receive a notification by email or text, and the scheduled appointment will appear in your portal Appointment Module.

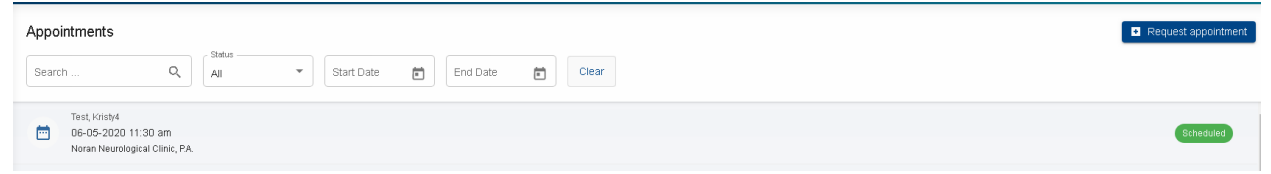

To cancel a future appointment, please call our office.

# 7. Medical records

### 7.1. View medical records

To view the available Medical Records on your portal account, access the Medical Records Module on the left navigation panel.

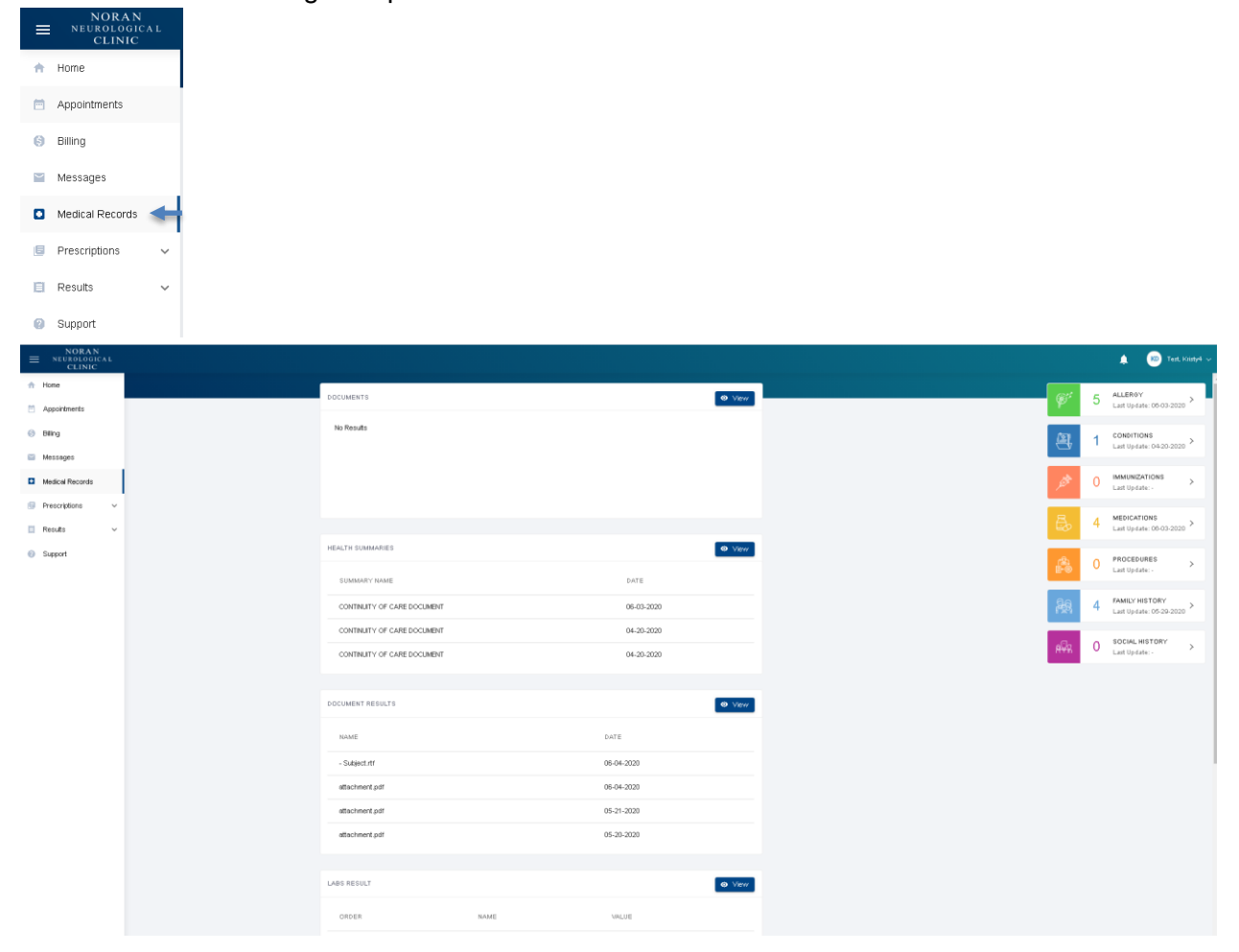

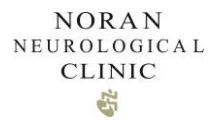

The right-side panel of the Medical Records Module sorts your medical records into the following categories: Allergies, Conditions, Immunizations, Medications, Procedures, Family history and Social history. To view more information and details about any of the items, click on the item and you'll be redirected to the full list.

For example, clicking on Medications opens the Medications component to view additional details.

| ø.                        | 5                                         | ALLERGY<br>Last Update: 08-03-2020        | , >            |
|---------------------------|-------------------------------------------|-------------------------------------------|----------------|
| 2                         | 1                                         | CONDITIONS<br>Last Update: 04-20-2020     | <sub>D</sub> > |
| <b>ATTA</b>               | 0                                         | IMMUNIZATIONS<br>Last Update: -           | >              |
| ₿.                        | 4                                         | MEDICATIONS<br>Last Update: 08-03-2020    | <sub>0</sub> > |
|                           | 0                                         | PROCEDURES<br>Last Update: -              | >              |
| <b>R</b> 2                | 4                                         | FAMILY HISTORY<br>Last Update: 05-29-2020 | >              |
| R                         | 0                                         | SOCIAL HISTORY<br>Last Update: -          | >              |
|                           |                                           |                                           |                |
| ← Medi                    | cations                                   | , Status                                  |                |
| Search                    |                                           | Q, Active -                               | Clea           |
| Test, I<br>UBIQI<br>04-22 | <risty4<br>INOL LIPO<br/>2020</risty4<br> | ISOMAL                                    |                |
| Test, I<br>CLOP<br>05-01  | <risty4<br>DOGREL E<br/>-2020</risty4<br> | HSULFATE                                  |                |
| Test, I<br>LAMO<br>05-01  | Gisty4<br>TRIGINE<br>2020                 |                                           |                |
| Test, I<br>ADVL           | Gisty4<br>. (IBUPROF<br>2020              | FEN CAPS) CAPS                            |                |

The center panel of the Medical Records Module provides additional medical record documents including: General Documents (not currently available), Health Summaries, Document Results, Lab Results, and Wellness Trackers (not currently available). To view more information and details about any of these items, click on the View button in the top right corner.

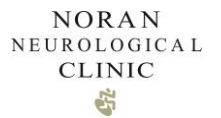

For example, to view a Health Summary document, click on View.

| Hone   Appointments   Billing   Nessages   Medical Records   Prescriptions   Spoport   Spoport   Extramente   Medical Records   Support   Support   Support   Support   Continuitry OF CARE DOCUMENT   Continuitry OF CARE DOCUMENT   Gostago   Continuitry OF CARE DOCUMENT   Gostago   Continuitry OF CARE DOCUMENT   Gostago   Continuitry OF CARE DOCUMENT   Gostago                                                                                                    | NORAN<br>NEUROLOGICAL<br>CLINIC |
|----------------------------------------------------------------------------------------------------|---------------------------------|
| Agontinuits - Agontinuits - Ag | Home                            |
| Messages       Medical Records       Image: Control of Control of Contro of Contro of Contro of Control of Control of Control of Control o                                                  | Appointments                    |
| Medical Records           Prescriptions           Results           Support           Support           Support           CONTINUITY OF CARE DOCUMENT           CONTINUITY OF CARE DOCUMENT           CONTINUITY OF CARE DOCUMENT           CONTINUITY OF CARE DOCUMENT                                                                                                    | Messages                        |
| Prescriptions   Results   HEALTH SUMMARES  HEALTH SUMMARES   LONTRNUTY OF CARE DOCUMENT  CONTRNUTY OF CARE DOCUMENT  CONTRNUTY CONTRNUTY OF CARE DOCUMENT  CONTRNUTY OF CARE DOCUMENT  CONTRNUTY OF CARE DOCUMENT  CONTRNUTY OF CARE DOCUMENT  CONTRNUTY CONTRNUTY CONTRNUTY CONTRNUTY CONTRNUTY CONTRNUTY CONTRNUTY CONTRNUTY CONTRNUTY CONTRNUTY CONTRNUTY CONTRNUTY CONTRNU | Medical Records                 |
| Support         HEALTH SUMMARIES         Image: Control of the Control of the Control                                          | Prescriptions ~<br>Results ~    |
| SUMMARY VAME DATE CONTINUITY OF CARE DOCUMENT 06:03:200 0 0 0 0 0 0 0 0 0 0 0 0 0 0 0 0 0 0                                                                                                     | Support                         |
| CONTINUITY OF CARE DOCUMENT 06:03:200 28 4 5                                                                                                    |                                 |
| CONTINUITY OF CARE DOCUMENT 04-20-2020                                                                                                    |                                 |
|                                                                                                    |                                 |

Then Click on the **I** to expand the preferred Health Summary document.

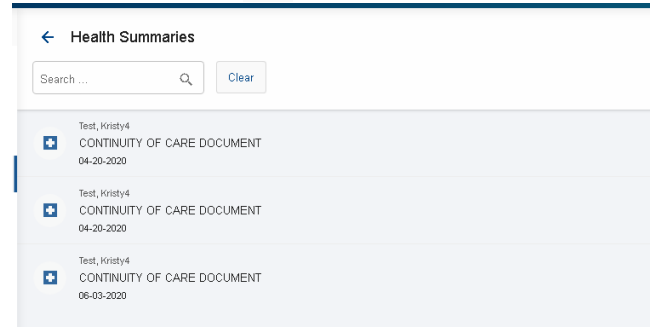

From the detailed view you can take additional actions such as download or print the associated document.

| ← View Health Summary |                                                                                                    | •     |
|-----------------------|----------------------------------------------------------------------------------------------------|-------|
| 15                    | 1/4                                                                                                    | ¢ ± ē |
|                       |                                                                                                    |       |
|                       | CONTINUITY OF CARE DOCUMENT                                                                                                    |       |
|                       | Patient Kristy4                                                                                                    |       |
|                       | Sex Female Race Ethnicity                                                                                                    |       |
|                       | Contact info 1234 Chicago Ave Micoaeanolis, MN 55407 Patient IDs 1901372492946110 (1.2.840, 113619,21,1,4781334843962485001,2,1,1,1)                                                                                           |       |
|                       | 462799 (1.2.840.113619.21.1.4781334843962485001.2.1.1.2)           Document Id         1903005764314680 (1.2.840.113619.21.1.4781334843962485001.5.3)           Document         April 20, 2020, 14:54:56, EST                 |       |
|                       | Created:<br>Author Chad D. Evans MD<br>Contact Info 2828 Chicago Ave South. Suite 200                                                                                                    |       |
|                       | Midtown Medical Building<br>Minneapolis, MI 55407<br>Tel (Work Pisce): 6128791000<br>Tel (Mobile: 6128791000                                                                                                    |       |
|                       | Author         GE Healthcare API Server           Contact Info         2828 Chicago Ave South Suite 200           Midtown Medical Building<br>Minneapolis, NM 55407         7           Tof (Work Place): 6122970000         7 |       |
|                       | Tel (Primary Home): 6128791000                                                                                                    |       |

Documents may open in a new document in the bottom left corner of your screen requiring you to click them to open.

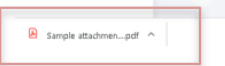

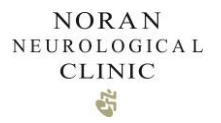

Availability of Medical Records contained within the patient portal is variable. For a complete copy of your Medical Records please complete a Medical Record Request from the Forms Module.

### 8. Messages

8.1. Sending a Message

Click the Messaging Module on the left navigation panel

| =        | NORAN<br>NEUROLOGICAL<br>CLINIC |
|----------|---------------------------------|
| ٠        | Home                            |
|          | Appointments                    |
| 0        | Billing                         |
| <b>~</b> | Messages                        |
| Ð        | Medical Records                 |
| ٥        | Prescriptions 🗸                 |
|          | Results ^                       |

#### **Click New Message**

| Messages     | New Message |
|--------------|-------------|
| SearchQ      |             |
|              | 1 A A       |
| Paul Million | a day ago   |

#### Select the appropriate Question Type for your inquiry.

#### ← New Message

| From *<br>Test, Kristγ4 ▼<br>Subject *<br>MESSAGE * | Ouestion Type * Question Type * Question for my Provider Billing Question Question Question for Care Management |
|-----------------------------------------------------|----------------------------------------------------------------------------------------------------|
| B I U ⊫ ≡                                           |                                                                                                    |
| ATTACHMENTS Add file                                | end                                                                                                    |

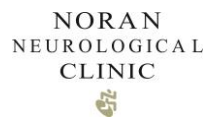

Depending on the Question Type selected, there may be additional fields to complete.

Complete the required fields and compose your message. If you would like to submit an attachment, click Add file and browse to the location of your attachment. Click Send.

| ← New Message           |                             |                                             |
|-------------------------|-----------------------------|---------------------------------------------|
| From *<br>Test, Kristy4 | •                           | Question Type *<br>Question for my Provider |
| Arlt Md, Geoffrey       | •                           | Ouestion Category*<br>General Message       |
| Subject                 |                             |                                             |
| MESSAGE *               |                             |                                             |
| Message Body            |                             |                                             |
| ATTACHMENTS Add file    | Sample attachment for the F | Patient Portal pdf 🗙                        |
|                         | s                           | end                                         |

### 8.2 Accessing your portal Inbox

When a message response is received, you will receive a notification by text or email. Log into your portal account in order to access the message.

To access your portal Inbox, click the Messages Module on the left navigation panel.

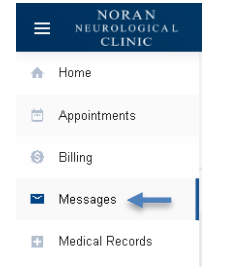

All available messages will be viewable from the Messages Module.

| Messages     |                                                                | N | ew Me | issage |
|--------------|----------------------------------------------------------------|---|-------|--------|
| Search       | Q.     Intermediate     Tags     Tags     Categories     Clear |   |       |        |
|              |                                                                |   |       | 6      |
| Dean, Kristy |                                                                |   | a da  | ay ago |
| Subject      |                                                                |   |       | e      |
|              |                                                                |   |       |        |

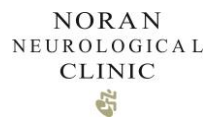

To view the full message (or message thread), click on the message you want to view the details of. Attachments will be located at the bottom of the email message.

| Messages                         | New Message  | ← Response Message                             | ÷    |
|----------------------------------|--------------|------------------------------------------------|------|
| Search                           | Q, ⊯ Filters | Dean, Kristy Response Message 06-05-2020 04:04 | pm ^ |
|                                  |              | Body of Message with Attachment.               |      |
| Dean, Kristy<br>Response Message | a minute ago | Attackneerts:                                  |      |
| Eesn, Kristy     Subject         | a day ago    | Sample attachment for the Patient Portal pdf   |      |
|                                  |              |                                                |      |
|                                  |              |                                                |      |
|                                  |              |                                                |      |

Documents may open as a new document in the bottom left corner of your screen requiring you to click them to open.

| T |
|---|
|   |

You can also view Messages from the Messages section of the Dashboard.

### 9 Refill Requests

Prescription refill requests are available for medications prescribed and managed by your Noran providers.

### 9.1 Request a Refill

Click the Prescription Module on the left-hand navigation panel. Click Refill Request.

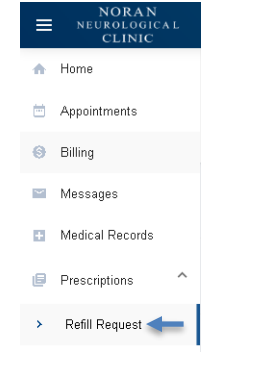

Click Request in the top right corner of the Prescription page.

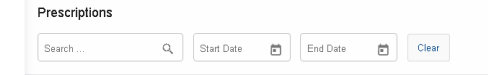

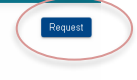

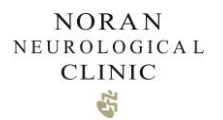

Complete the required fields of the Refill Request form.

Only your prescriptions provided and managed by Noran providers will be available for refill.

| 🛕 Please give Noran Clinic up to | o 48hrs to fulfill your request. |                                    |  |
|----------------------------------|----------------------------------|------------------------------------|--|
| Patient *                        |                                  |                                    |  |
| Test, Kristγ4                    | Ψ                                | Patient Phone                      |  |
| Provider *                       |                                  | Medication *                       |  |
| Arlt Md, Geoffreγ                | *                                | ADVIL (IBUPROFEN CAPS) CAPS        |  |
| Dosage                           | How often is taken?              | Ouantity                           |  |
| Pharmacy Type *                  |                                  |                                    |  |
| Local Pharmacy                   | •                                | Zip, Address or Name of Pharmacy * |  |
| Pharmacy                         |                                  |                                    |  |
| Comments                         |                                  |                                    |  |

When selecting your pharmacy, searching by zip code provides the best results.

#### **Click Request**

| A Please give Noran Clinic up to 4 | 8hrs to fulfill your request. |                                    |  |
|------------------------------------|-------------------------------|------------------------------------|--|
| Patient *                          |                               |                                    |  |
| Test, Kristy4                      | ¥                             | Patient Phone                      |  |
| Provider *                         |                               | Medication *                       |  |
| Arlt Md, Geoffrey                  | Ŧ                             | ADVIL (IBUPROFEN CAPS) CAPS        |  |
| Dosage                             | How often is taken?           | Quantity<br>30                     |  |
| Pharmacy Type *                    |                               | Zip, Address or Name of Pharmaoy * |  |
| Local Pharmacy                     | *                             | 55125                              |  |
| Pharmacy *                         |                               |                                    |  |
| CUB PHARMACY #1589 (7191 10TH S    | STREET, OAKDALE, MN)          |                                    |  |
|                                    |                               |                                    |  |
| Comments                           |                               |                                    |  |

You will not receive a response to your refill request unless there is a follow-up question or concern. You can contact your pharmacy to verify your refill has been processed.

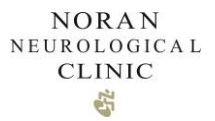

# 10 Results

Available results documents are located in the Results Module.

### 10.1 Labs

Labs completed at a Noran Clinic location will be available for view in the Labs section of the Results Module.

Click on the Labs Section of the Results Module.

| ≡               | NORAN<br>NEUROLOGICAL<br>CLINIC |
|-----------------|---------------------------------|
| ٠               | Home                            |
| <b></b>         | Appointments                    |
| 0               | Billing                         |
| 54 <sup>2</sup> | Messages                        |
| Ð               | Medical Records                 |
| ٨               | Prescriptions ^                 |
| >               | Refill Request                  |
|                 | Results ^                       |
| *               | Labs 🔶                          |
| >               | Documents                       |

Available lab results will display sorted by date.

| ab Results                            |              |          |       |  |
|---------------------------------------|--------------|----------|-------|--|
| Search                                | Q Start Date | End Date | Clear |  |
| ID: 6<br><b>RESULTS</b><br>04-08-2020 |              |          |       |  |

To view details of the associated labs, click on the lab result.

| Lab Results |              | ← Labs View |              |              |              |
|-------------|--------------|-------------|--------------|--------------|--------------|
| Search      | Q, ⊯ Filters | NAME        | VALUE        | NORMAL RANGE | DATE         |
| 7 RESULTS   |              | BUN         | 0.2 mg/dL    | -            | 04-08-2020   |
| 04-08-2020  |              | PLATELETS   | 11111 /mm3   |              | 04-08-2020   |
|             |              | WBC         | 145 10*3/mm3 |              | 04-08-2020   |
|             |              |             |              |              | 1—3 of 3 < > |

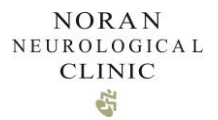

To see further details specific to the individual labs, click on the lab result on the right side of the screen.

| ← Lab View    |            |  |
|---------------|------------|--|
| ORDER:        |            |  |
| NAME:         | BUN        |  |
| DATE:         | 04-08-2020 |  |
| RESULT:       | 0.2 mg/dL  |  |
| NORMAL RANGE: |            |  |
| DESCRIPTION:  | BUN        |  |

Labs completed at outside facilities may not be displayed in the Lab Results section. If you have questions about labs you are unable to view, please call the clinic.

### 10.2 Documents

Other documents sent to you by Noran providers or staff (Office visit notes, Imaging reports, etc.) may be located in the Documents Section of the Results Module.

Click on the Documents Section of the Results Module.

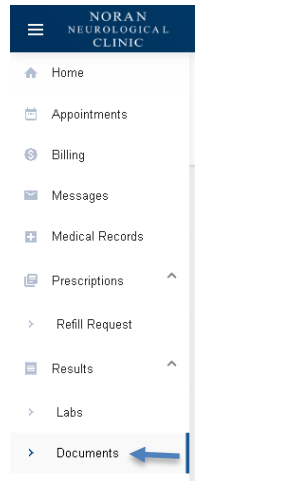

Available documents will display sorted by date.

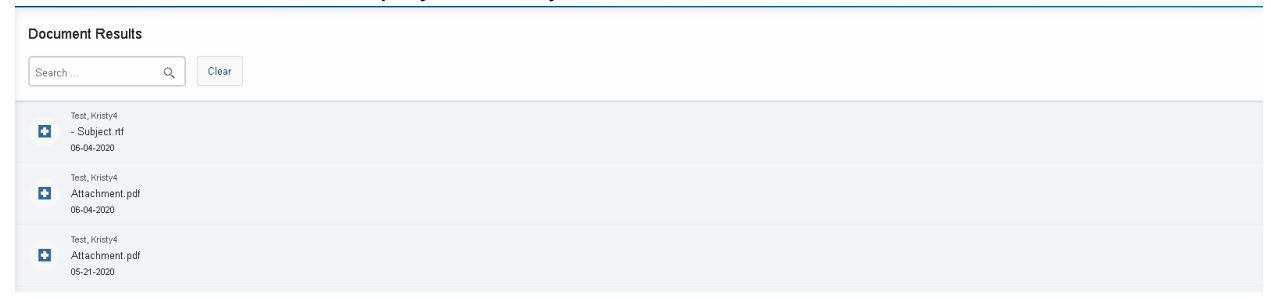

Click the to open the document.

| ← Document View |                                                                                                    |     |   |
|-----------------|----------------------------------------------------------------------------------------------------|-----|---|
| 46              | 1/2                                                                                                    | ¢ ₹ | ē |
|                 | Vial Signs<br>Height (inches): 0<br>Weight (portes): 10<br>Biolo Pressue: 10:080. Pulse Rate: 00<br>Biolo Pressue: 10:080. Pulse Rate: 00<br>Biolog Bistue: never smoker         Dear Doctor       Image: 10:080. Pulse Rate: 00<br>Biolog Bistue: never smoker         Dear Doctor       Image: 10:080. Pulse Rate: 00<br>Biolog Bistue: never smoker         Dear Doctor       Image: 10:080. Pulse Rate: 00<br>Biolog Bistue: never smoker         Mark: Source Bistue: Never smoker       Image: 10:080. Pulse Rate: 10:080. Pulse Rate: 10:080. Pulse: |     |   |

Documents may open as a new document in the bottom left corner of your screen requiring you to click them to open.

|   |                     |   | ~ | E |
|---|---------------------|---|---|---|
| B | Sample attachmenpdf | ^ | T |   |

Availability of Documents contained within the patient portal is variable. For a complete copy of your Medical Records please complete a Medical Record Request from the Messaging Module.

# 11 Medical Record Requests

To request a copy of your Medical Records, access the Forms Module on the left navigation bar

| ٠ | Home            |   |
|---|-----------------|---|
| Ċ | Appointments    |   |
| 0 | Billing         |   |
| ~ | Messages        |   |
| • | Medical Records |   |
| ۲ | Prescriptions   | ~ |
|   | Results         | ~ |
| B | Forms           |   |
| 0 | Support         |   |

NORAN NEUROLOGICAL CLINIC

#### Click on Medical Record Release Form

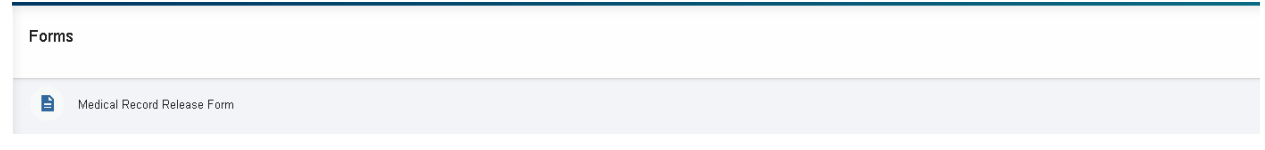

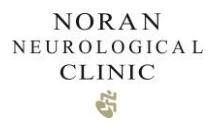

Select the appropriate Request selection. Fill out the form.

← Medical Record Release Form

|                                 | quest my records from another entity |                                      |
|---------------------------------|--------------------------------------|--------------------------------------|
| ationt Information              |                                      |                                      |
| Patient Name                    |                                      | - Davtime Phone Number               |
| Test, Kristy4                   |                                      |                                      |
| Date of Birth                   | SSN (last 4 digi                     | ts)                                  |
| Address<br>1234 Chicago Ave     |                                      | City<br>Minneapolis                  |
| State                           |                                      | ۵p                                   |
| Minnesota                       |                                      | 55407                                |
| **                              |                                      |                                      |
| Name *                          | ouiu like releaseu                   | _ Address *                          |
| Noran Neurological Clinic/Minne | esota Diagnostic Center              | 2828 Chicago Avenue South, Suite 100 |
| City *                          |                                      | State *                              |
| Minneapolis                     |                                      | Minnesota                            |
| ⊠p *                            |                                      | Phone                                |
| 55407                           |                                      | 612.879.1560                         |
| Fax                             |                                      | - Email                              |
|                                 |                                      |                                      |

#### Add your Signature. Click Submit.

| _               | In rease note in you have participated in a research study innough rough controlminesoral pragnostic center, mose records regard<br>in the study may be included in your Noran Clinic/Minnesota Diagnostic Center chart. To withhold these records from this release                                                                                                    | ng you<br>3, plea                        |
|-----------------|----------------------------------------------------------------------------------------------------|------------------------------------------|
| Signature       | × and a related to mental health, HIV, alcohol and /or drug treatment will be released unless a check mark is pla                                                                                                    | aced h                                   |
| Write your name |                                                                                                    |                                          |
| Or Draw         | prization will be in effect for 12 months unless revoked by me in writing. I may revoke this authorization by fil<br>logical Clinic/Minnesota Diagnostic Center or by writing a letter to Noran Neurological Clinic/Minnesota Diag<br>e this authorization. This revocation will take effect when the provider receives my notice in writing. I underst<br>ecords that have been previously disclosed.                                                                                                    | ling ou<br>Inostic<br>and th             |
| Cano            | Continuing care                                                                                                    |                                          |
|                 | Litigation   Insurance claims                                                                                                    |                                          |
|                 | ner senter senter senter senter senter senter senter senter senter senter senter senter senter senter senter s                                                                                                    |                                          |
|                 | lerstand that once Noran Neurological Clinic/Minnesota Diagnostic Center has disclosed health care information I have authorized<br>in Neurological Clinic/Minnesota Diagnostic Center has no control over the information. The person or organization that I authorized<br>mation might re-disclose it. It may no longer be protected by privacy laws. I understand that Noran Neurological Clinic/Minnesota D<br>iot condition treatment, payment, enrollment or eligibility for benefits on whether I sign this authorization. A photocopy shall be as | to be i<br>1 to rei<br>Diagno<br>valid a |
|                 | ATURE* Add Signature                                                                                                    |                                          |
|                 | Submit                                                                                                    |                                          |

# **12 Support**

Patient Portal support is available by calling 612-879-1500.